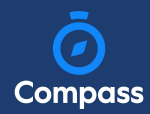

## How To: Add an Attendance Note for an upcoming Absence

If your child is going to be away, you can add in an Attendance note to advise the school. To do so, click 'Add Attendance Note (Approved Absence/Late)'.

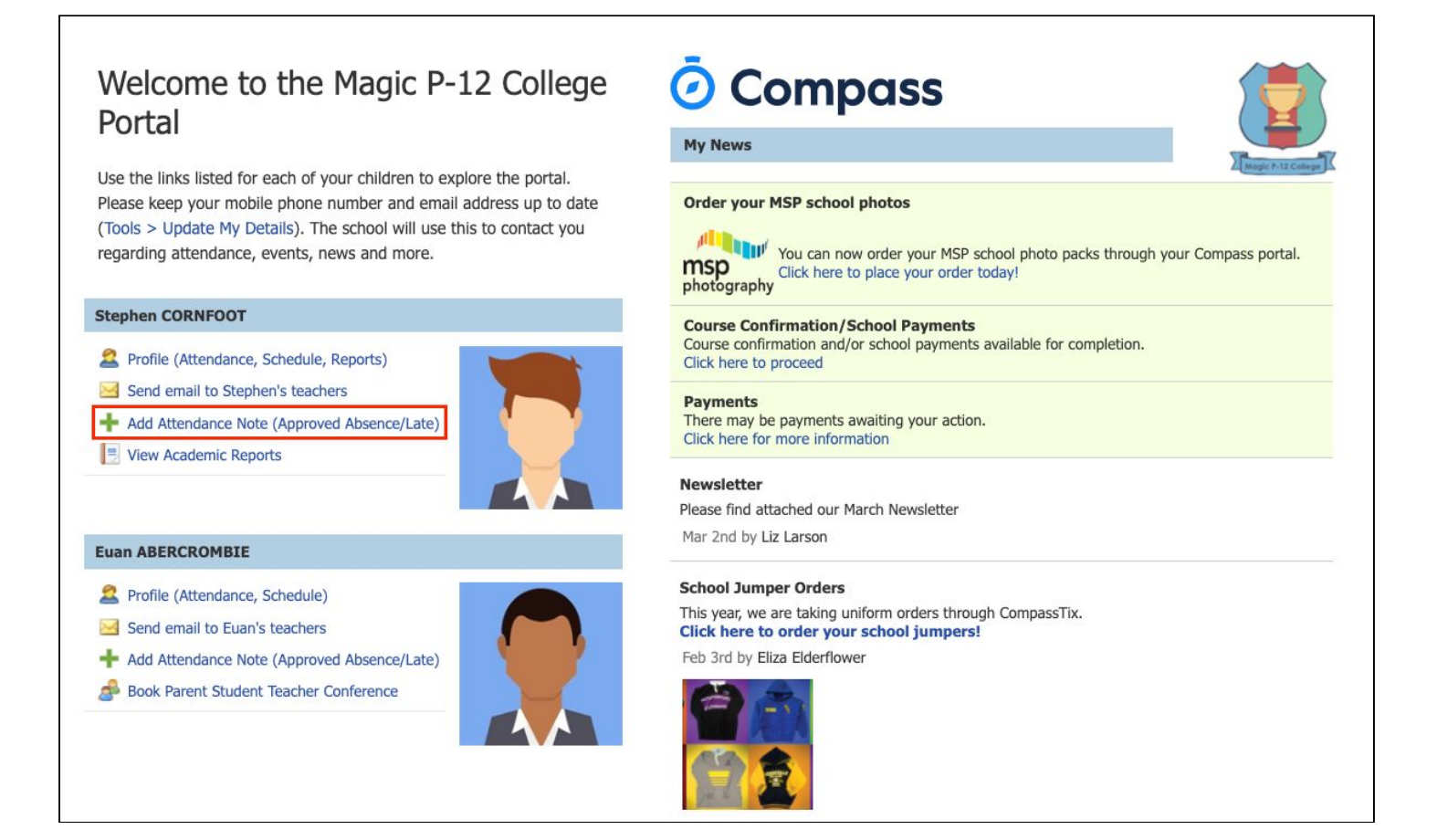

A Note screen will open. Select the applicable reason from the drop down list; add in any additional information if applicable in the Details/Comment box. Select the start and finish date/time of the absence and click 'Save'.

| Note Details                                                                                                    |                                                                                                    |                                                               |                                                                                                 |                                                     |                                                                                                    |                                                                        |                                              | raining raine    |                |       |                     |
|----------------------------------------------------------------------------------------------------|----------------------------------------------------------------------------------------------------|---------------------------------------------------------------|-------------------------------------------------------------------------------------------------|-----------------------------------------------------|----------------------------------------------------------------------------------------------------|------------------------------------------------------------------------|----------------------------------------------|------------------|----------------|-------|---------------------|
| Person:                                                                                                    | Euan ABERCROM                                                                                                    | n ABERCROMBIE                                                 |                                                                                                 |                                                     |                                                                                                    |                                                                        |                                              | Activity         | Start          |       | Finich              |
| Reason:                                                                                                    | Enter a reason 🗸                                                                                                    |                                                               |                                                                                                 |                                                     |                                                                                                    |                                                                        |                                              | SPO10B (Sport)   | 24/06/2020 09: | 51 AM | 24/06/2020 10:48 AM |
| Details/Comment:                                                                                                    |                                                                                                    |                                                               |                                                                                                 |                                                     |                                                                                                    |                                                                        |                                              | BIO10B (Biology) | 24/06/2020 11: | 12 AM | 24/06/2020 12:09 PM |
| Important Notic                                                                                                    | ce                                                                                                    |                                                               |                                                                                                 |                                                     |                                                                                                    |                                                                        |                                              |                  |                |       |                     |
| Important Notice<br>In clicking 'Save', you<br>child; and the inform<br>certificate; and stude<br>addition to this appro<br>administrative, crimir<br>and/or the product is           | ce<br>u understand, certii<br>ation above is corr<br>ents enrolled in VCE<br>oval; and any fraud<br>nal and/or civil actio<br>ssuer).                | ify and a<br>rect; and<br>E are rec<br>Julent ac<br>on again  | Iccept that yo<br>I this online a<br>quired to sub<br>tion or inten<br>1st you (by y            | ou are<br>approvi<br>mit a r<br>tional i<br>our reg | a listed parent/gu<br>al does NOT const<br>medical certificate<br>misuse of this feat<br>gistered school, aff                   | ardian for<br>titute a me<br>to the sch<br>ture may re<br>filiated ent | this<br>dical<br>ool in<br>esult in<br>ities |                  |                |       |                     |
| Important Notice<br>In clicking 'Save', you<br>child; and the inform<br>certificate; and stude<br>addition to this appro<br>administrative, crimir<br>and/or the product is<br>Start: | ce<br>u understand, certii<br>nation above is corr<br>ents enrolled in VCE<br>oval; and any fraud<br>nal and/or civil activ<br>ssuer).<br>24/06/2020 | ify and a<br>rect; and<br>E are rec<br>Julent ac<br>ion again | ccept that yo<br>1 this online i<br>quired to sub<br>tion or inten<br>nst you (by y<br>08:00 AM | ou are<br>approvi<br>mit a r<br>tional i<br>our reg | a listed parent/gu<br>al does NOT const<br>medical certificad<br>misuse of this feat<br>gistered school, aff<br>Select a period | ardian for<br>itute a me<br>to the sch<br>ture may re<br>filiated ent  | this<br>dical<br>ool in<br>esult in<br>ities |                  |                |       |                     |

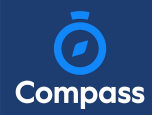

## How To: Add an Attendance Note for an Unexplained Absence

If your child has been marked Not Present without an explanation, you will be required to add an Attendance Note.

You will see an alert on your homescreen.

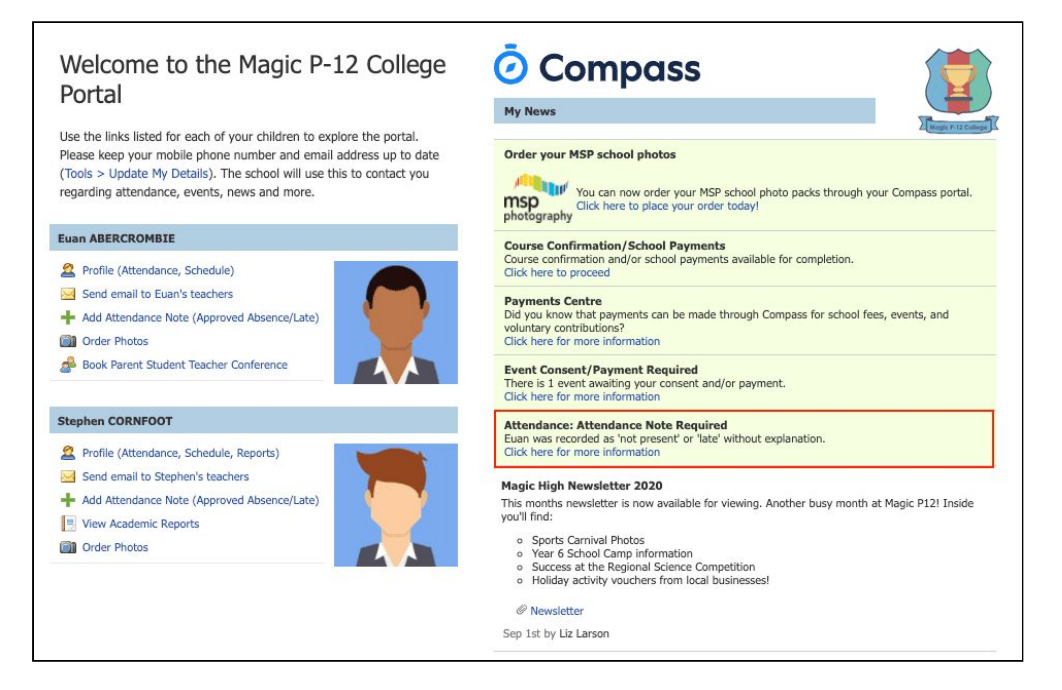

Click the alert and it will take you to your child's 'Unexplained' attendance tab where you will see any sessions listed for which they were marked as Not Present or Late.

| ashboard    | Schedule                                           | Learning Tasks        | Attendance   | Reports | Analytics | Insig | hts    |          |         |                                             |
|-------------|----------------------------------------------------|-----------------------|--------------|---------|-----------|-------|--------|----------|---------|---------------------------------------------|
| Summarv     | Notes/Approv                                       | als Unexplained       | Arrival/Depa | rture   |           |       |        |          |         |                                             |
| Not Present | /Late: Unexpla                                     | ined                  |              |         |           |       |        |          |         |                                             |
| Not Present | /Late: Unexpla                                     | ined<br>Note          |              |         |           |       |        |          | ᢖ Print | t Unexplained Letter <del>•</del>           |
| Not Present | <b>/Late: Unexpla</b><br>vith Attendance №<br>lame | ined<br>Vote<br>Start |              | Finish  |           |       | Period | Location | G Print | t Unexplained Letter <del>-</del><br>Status |

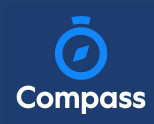

Select the session (or sessions) that you are adding a note for and then click 'Explain with Attendance Note'. This will cause the Attendance Note screen to pop open.

| Immary Notes/Ar                                                                                                    | provals                                                                          | Unexplained                                                                                               | Arrival/Depart                                                                                    | ture                      |                                                                                                   |                                 |                                     |                                                                                   |                                                                       |                                                     |     |
|----------------------------------------------------------------------------------------------------|----------------------------------------------------------------------------------|----------------------------------------------------------------------------------------------------|---------------------------------------------------------------------------------------------------|---------------------------|---------------------------------------------------------------------------------------------------|---------------------------------|-------------------------------------|-----------------------------------------------------------------------------------|-----------------------------------------------------------------------|-----------------------------------------------------|-----|
| ,,                                                                                                    |                                                                                  |                                                                                                    |                                                                                                   |                           |                                                                                                   |                                 |                                     |                                                                                   |                                                                       |                                                     | -   |
| lot Present/Late: Une                                                                                                    | xplained                                                                         |                                                                                                    |                                                                                                   |                           |                                                                                                   |                                 |                                     |                                                                                   |                                                                       |                                                     |     |
| Explain with Attenda                                                                                                    | ance Note                                                                        |                                                                                                    |                                                                                                   |                           |                                                                                                   |                                 |                                     |                                                                                   | 剑 Print                                                               | t Unexplained Lett                                  | ter |
| Activity Name                                                                                                    |                                                                                  | Start                                                                                                    |                                                                                                   | Fi                        | Finish                                                                                            |                                 |                                     | Location                                                                          | Staff                                                                 | Status                                              |     |
| 4                                                                                                    |                                                                                  | 01/01/2020                                                                                                |                                                                                                   | 31                        | 1/12/2020                                                                                         | 9                               |                                     |                                                                                   |                                                                       |                                                     |     |
| MATH10B                                                                                                    |                                                                                  | 18/06/2020 04                                                                                             | 8:50 AM                                                                                           | 18                        | 8/06/2020 10:48 AM                                                                                |                                 |                                     | UNASSIGNED                                                                        | SARAH                                                                 | Not Present                                         |     |
|                                                                                                    |                                                                                  |                                                                                                    |                                                                                                   |                           |                                                                                                   |                                 |                                     |                                                                                   |                                                                       |                                                     |     |
| Attendance Note Ec                                                                                                    | litor                                                                            |                                                                                                    |                                                                                                   |                           |                                                                                                   |                                 |                                     |                                                                                   |                                                                       |                                                     |     |
| Person:<br>Reason:                                                                                                    | Euan ABEF                                                                        | CROMBIE                                                                                                   |                                                                                                   |                           |                                                                                                   |                                 |                                     |                                                                                   |                                                                       |                                                     | •   |
| Person:<br>Reason:                                                                                                    | Euan ABEF                                                                        | RCROMBIE                                                                                                  |                                                                                                   |                           |                                                                                                   |                                 |                                     |                                                                                   |                                                                       |                                                     | •   |
| Person:<br>Reason:<br>Details/Comment:                                                                                                    | Euan ABEF                                                                        | RCROMBIE                                                                                                  |                                                                                                   |                           |                                                                                                   |                                 |                                     |                                                                                   |                                                                       |                                                     | •   |
| Person:<br>Reason:<br>Details/Comment:                                                                                                    | Euan ABEF                                                                        | RCROMBIE                                                                                                  |                                                                                                   |                           |                                                                                                   |                                 |                                     |                                                                                   |                                                                       |                                                     | •   |
| Person:<br>Reason:<br>Details/Comment:                                                                                                    | Euan ABEF                                                                        | RCROMBIE                                                                                                  |                                                                                                   |                           |                                                                                                   |                                 |                                     |                                                                                   |                                                                       |                                                     | •   |
| Person:<br>Reason:<br>Details/Comment:                                                                                                    | Euan ABEF                                                                        | RCROMBIE                                                                                                  |                                                                                                   |                           |                                                                                                   |                                 |                                     |                                                                                   |                                                                       |                                                     |     |
| Person:<br>Reason:<br>Details/Comment:<br>                                                                                                    | Euan ABEF<br>Enter a re                                                          | RCROMBIE                                                                                                  | ot that you are a list                                                                            | ed pa                     | arent/guardian for this child                                                                     | l; and t                        | he inform                           | nation above is correct,                                                          | ; and this online app                                                 | proval does NOT                                     |     |
| Person:<br>Reason:<br>Details/Comment:<br>In dicking 'Save', you<br>constitute a medical<br>intentional misuse of                                              | Euan ABEF<br>Enter a re<br>Ce<br>u understand<br>certificate; a<br>this feature  | RCROMBIE<br>isason<br>I, certify and accept<br>ind students enroll<br>may result in adm                   | ot that you are a list<br>ed in VCE are requir<br>inistrative, criminal                           | ed pared to<br>and/o      | arent/guardian for this child<br>o submit a medical certificat<br>or civil action against you (b  | l; and t<br>te to th<br>by you  | he inform<br>e school<br>r register | nation above is correct<br>in addition to this appi<br>ed school, affiliated eni  | ; and this online app<br>oval; and any fraudi<br>ities and/or the pro | proval does NOT<br>ulent action or<br>duct issuer). |     |
| Person:<br>Reason:<br>Details/Comment:<br>Indicking 'Save', you<br>constitute a medical<br>intentional misuse of<br>Important Notic                            | Euan ABER<br>Enter a re<br>Ce<br>u understanc<br>certificate; a<br>this feature  | CROMBIE<br>ason<br>i, certify and accee<br>d, certify and accee<br>may result in adm                      | ot that you are a list<br>ed in VCE are requi<br>inistrative, criminal                            | ed pa<br>red to<br>and/o  | arent/guardian for this child<br>o submit a medical certificat<br>for civil action against you (t | l; and t<br>te to th<br>by your | he inform<br>e school<br>r register | nation above is correct;<br>in addition to this appr<br>ed school, affiliated ent | ; and this online app<br>oval; and any fraud<br>ities and/or the pro  | proval does NOT<br>ulent action or<br>duct issuer). |     |
| Person:<br>Reason:<br>Details/Comment:<br>In clicking 'Save', you<br>constitute a medicai<br>intentional misuse of<br>Important Notic<br>This will automatical | Euan ABEF<br>Enter a re<br>Le understand<br>certificate; a<br>this feature<br>ce | RCROMBIE<br>asson<br>I, certify and accep<br>nd students enroll<br>may result in adm<br>appropriate numbe | ot that you are a list<br>ed in VCE are requir<br>inistrative, criminal<br>er of approvals for ti | red pa<br>red to<br>and/i | arent/guardian for this child<br>o submit a medical certificat<br>for civil action against you (t | l; and t<br>te to th<br>by your | he inform<br>e school<br>r register | nation above is correct<br>in addition to this appr<br>ed school, affiliated eni  | ; and this online app<br>oval; and any fraud<br>lities and/or the pro | proval does NOT<br>ulent action or<br>duct issuer). |     |

Select the applicable reason for the absence and add in the relevant details/comment. Click 'Save'. This will assign the attendance note to the sessions you selected and they will update to no longer show as unexplained absences.